## Installing CamHi application to smartphone

"CamHi"

Tap here.

The desired

data, tap here.

Register the

camera's UID.

After entering the

• Input the password provided on the attached document.

name can be registered.

· G-cam can be operated and viewed from a

smartphone or tablet.

(0)

63

0

Ø

Ø

クリックしてカメラ追加

83-BWYMB

92-TMPSk

39–JRLVU

37-EABCA

8

カメラ オンライン

カメラ オンライン

カメラ オンライン <sup>ZZZZ-1938:</sup> カメラ

オンライン

オンライン AAAA-9414 カメラ

オンライン

カメラを追加します

カメラ

admin

admin

**開** QRコードスキャナ-

Q UIDを検索します

WIFIワンキー設定

カメラ名

ユーザー名

UID

パスワ

<u></u>

カメラ

### Items to prepare

- Attached document (Showing UID and password)
- G-cam main unit
- Smartphone or tablet

Download the "CamHi" app from one of the following apps.

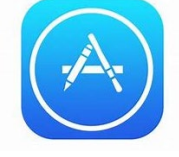

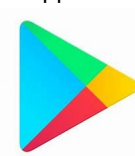

iOS users "App Store"

Android users "Google Play Store"

## (1) Select "+ Add Camera".

- Register the G-cam in the "CamHi" app.
- Tap the "CamHi" app.
- Tap "+ Add Camera" from the Camera page.

# (2) Registering camera

### Enter the UID.

• Tap on Scan QR Code.

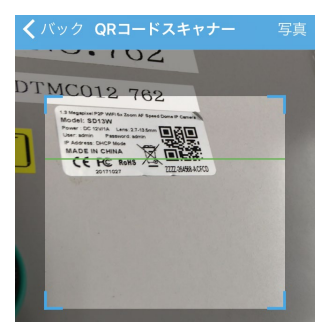

• Scan the QR Code on the side of the camera.

• When QR Code can not be read in

Select UID, and then directly input the UID on the attached document.

### \* When UID cannot be input:

| 88 Q       | R⊐− | ドスキ | ・ャナー  |        |   | >                    |
|------------|-----|-----|-------|--------|---|----------------------|
| QWERTYUIOP |     |     |       |        |   |                      |
| AS         | 5 D | F   | GН    | J      | К | L                    |
| ▲ Z        | x   | С   | VВ    | Ν      | М | $\overline{\langle}$ |
| 123        | ₽ Q |     | space | return |   |                      |

Depending on the smartphone model you are using, unintended characters may be entered when you enter characters using the numeric keypad. Characters can be input correctly by using a QWERTY layout keypad.

QWERTY layout keypad

Input the password.

Input the password provided on the attached document.

Input the camera name.

Register the desired name.

Tap Done.

Registration is completed by tapping "Done" at the upper right.

## (3) Confirming the video

• Use the following method to confirm the video from a registered camera.

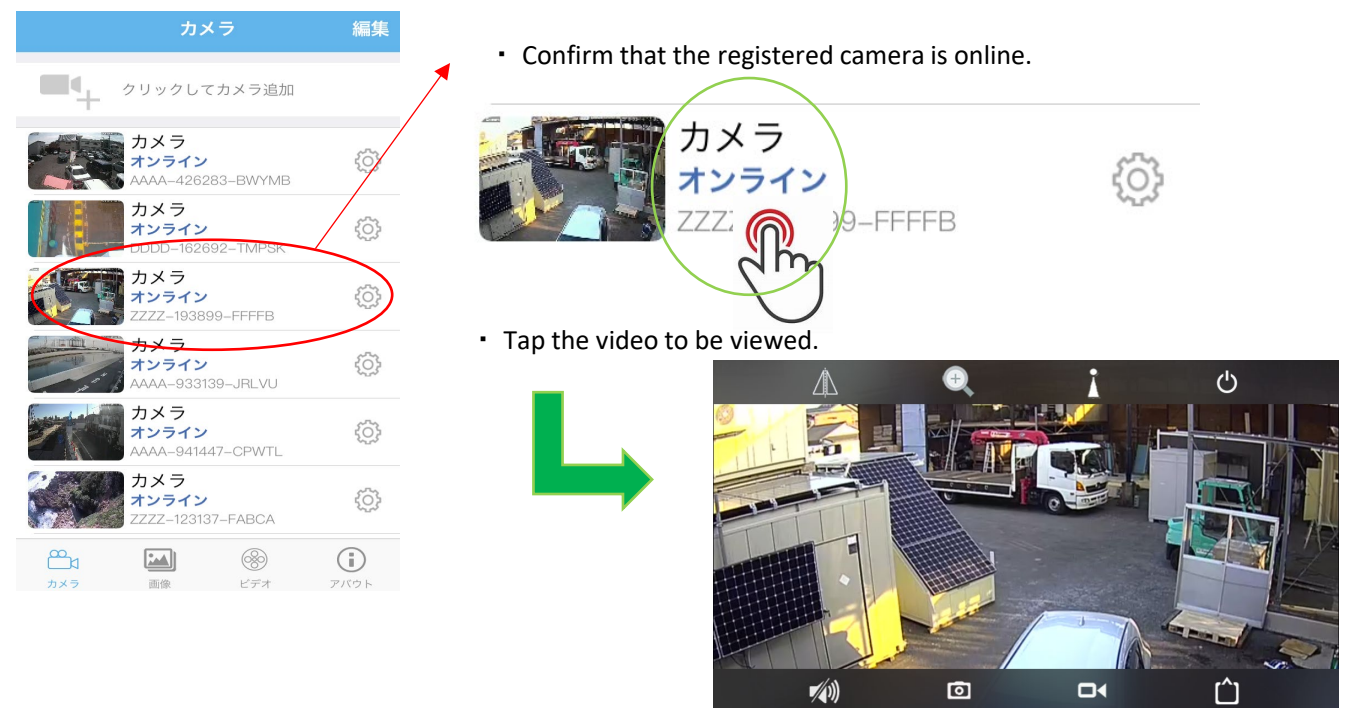

• Live video can be confirmed.

### \* The registered camera can't be taken online!

The following symptoms may be the cause.

| Display            | Symptom                                                                                                    |  |  |  |
|--------------------|----------------------------------------------------------------------------------------------------|--|--|--|
| Not connected      | The camera's power is not on.<br>The camera might be located in an<br>area with unstable communication or<br>where communication is not possible. |  |  |  |
| Connected          | Connect to G-cam.<br>If it takes a long time, restart the app.                                                                                    |  |  |  |
| Incorrect password | Check the password and input it again.                                                                                                    |  |  |  |

### (4) Operation methods

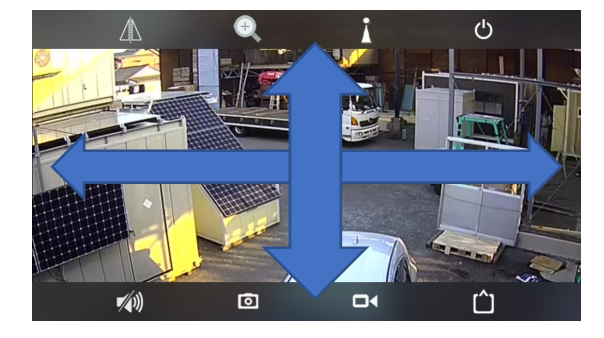

• Slide a finger across the screen.

The camera can be moved up, down, left, and right.

Range of motion

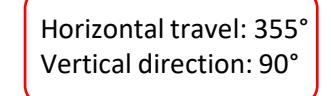

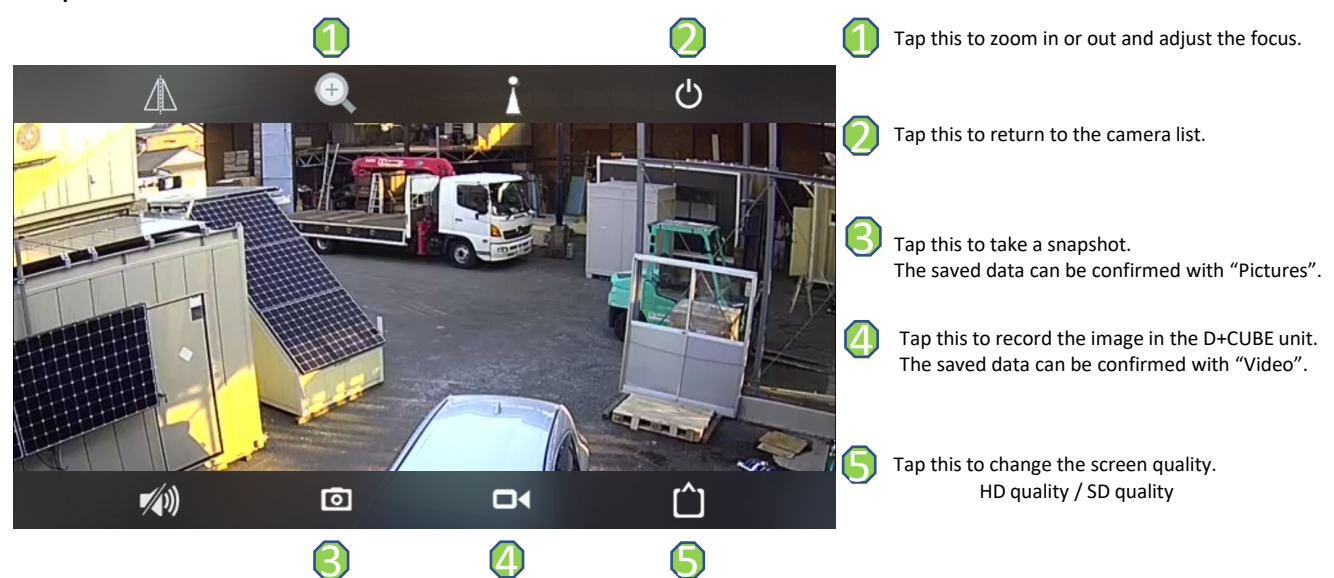

### Explanation of the screen

## (5) Saving images in the D+CUBE unit.

• The images viewed with the smartphone or tablet can be captured (saved as a screenshot). The captured data can be stored in the D+CUBE unit.

Tap the "Camera" icon.

#### Capturing a video

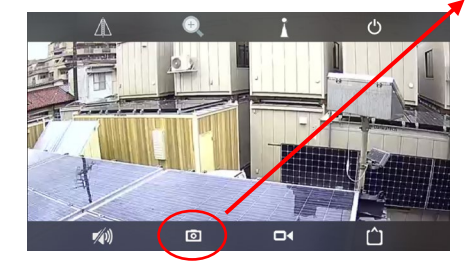

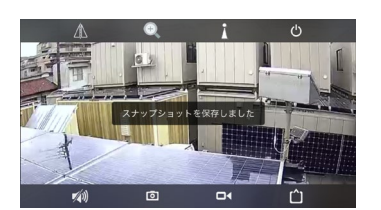

• The message "Snapshot saved" appears.

### Confirming captured data

Tap the "Picture" icon.

2018 03.16

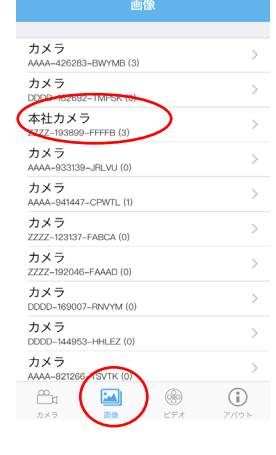

Select the camera used to capture the picture.

(In this example, a picture from the Headquarters camera will be confirmed.)

Select the captured data.

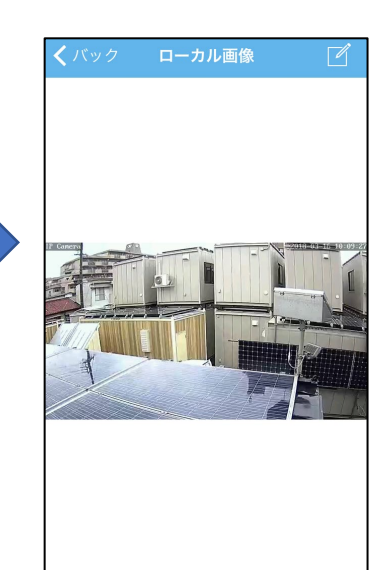

• The selected data is displayed.

#### Viewing the captured pictures with a device other than "CamHi"

• The captured picture data can only be confirmed with the app in this state.

Use the following method to save the picture on the smartphone or tablet (device).

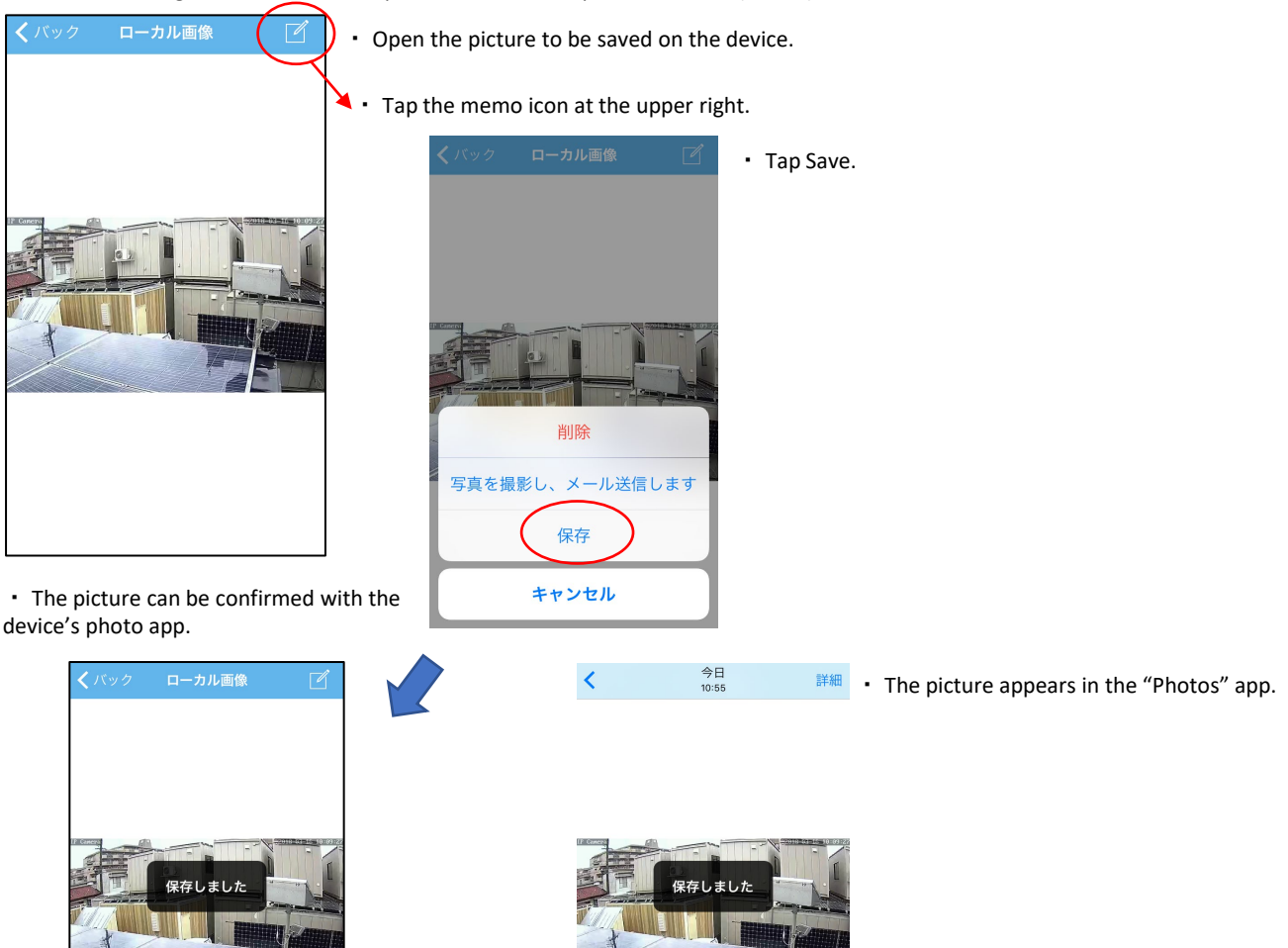

-

Ŵ

Û

### (6) Saving video in the G-cam unit.

• The images viewed with the smartphone or tablet can be recorded. The captured video can be stored in the D+CUBE unit. (Communication is established with the device during recording.)

Tap "Local" at the upper right and select the camera used to capture the data.

(In this example, a picture from the Headquarters camera will be confirmed.)

16 11:12:53

ſſ

2018-03-16 10:10:4

Tap the movie cam icon.

#### Recording the video

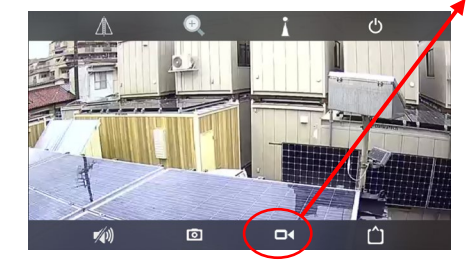

### **Confirming captured data**

 Tap the "Video" icon. カメラ オンライ カメラ 未接続 DDDD-162692-TMPSF 本社カメラ オンライン ZZZZ-1938 カメラ オンライ カメラ オンライン カメラ オンライン ZZZZ-12313 カメラ オンライン **6**4

| オンライン ローカル                     |            |  |
|--------------------------------|------------|--|
| カメラ<br>AAAA-426283-BWYMB (3)   | 2          |  |
| カメラ<br>1959-192092 TMP×(0)     | >          |  |
| 本社カメラ<br>ZZZZ-193899-FFFFB (1) | >          |  |
| カメラ<br>AAAA-933139-JRLVU (0)   | > .        |  |
| カメラ<br>AAAA-941447-CPWTL (0)   | >          |  |
| カメラ<br>ZZZZ-123137-FABCA (0)   |            |  |
| カメラ<br>ZZZZ-192046-FAAAD (0)   | > <b>—</b> |  |
| カメラ                            | >          |  |

- "録画" appears on the upper right corner. The images are recorded only while the app is unning.
- (The recording stops when the app is closed or the screen is returned to the Home screen.)

 Tap "Recordings" and select the data for the time to be viewed.

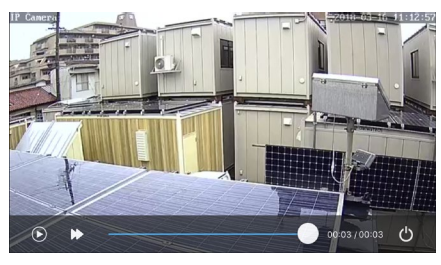

The video will play back.

# (7) Playing data recorded in the camera.

 Use the following method to play data recorded in the G-cam unit. Data communication is established while reading the recorded data.

### Confirming data saved on the camera

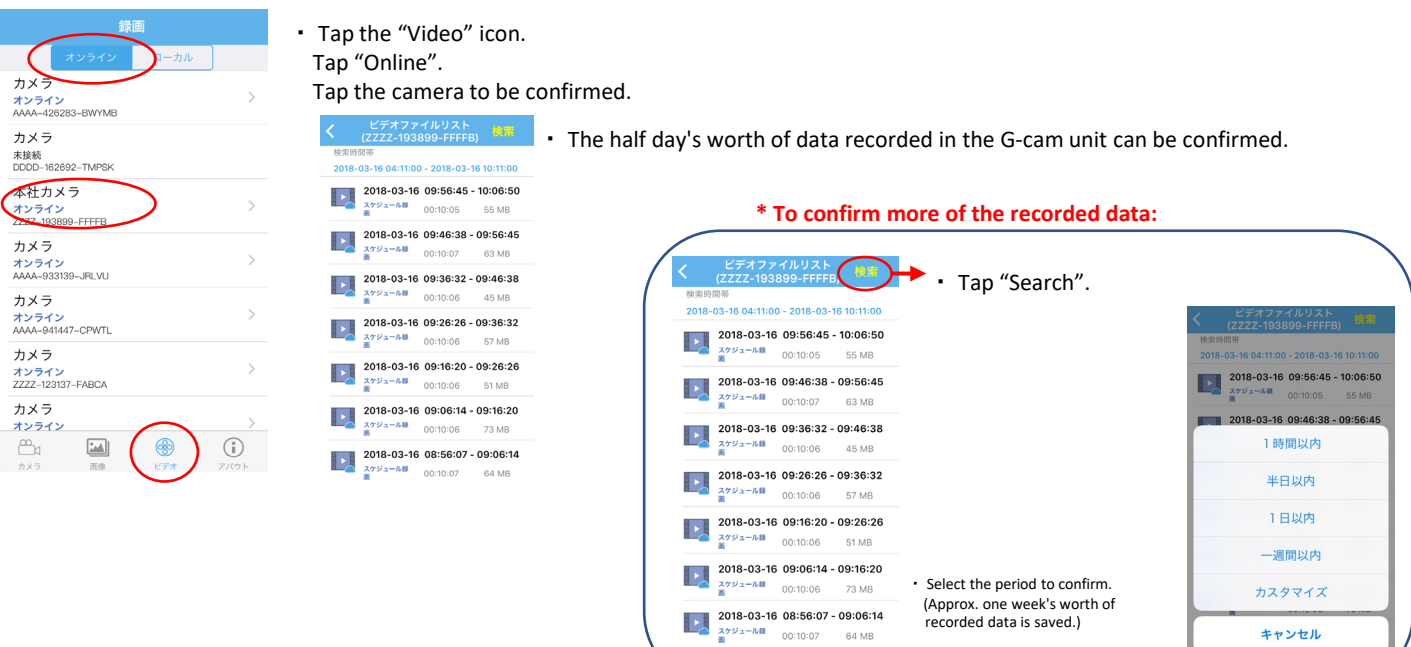

### Confirming the video immediately

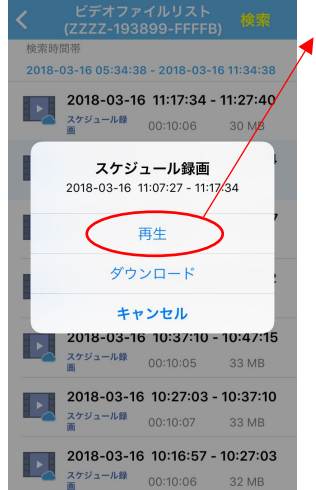

Select the item to be confirmed and tap "Play".

#### The selected data will play back.

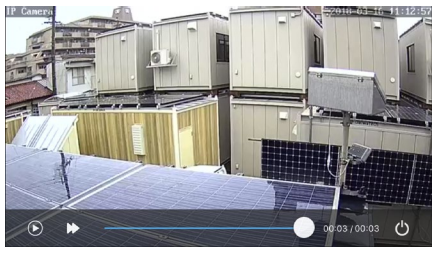

#### \* Communication is established when playing online or downloading data.

Since the data stored in the camera is read and played back on a smartphone or other device, communication is established each time the data is checked. Make sure to use a Wi-Fi environment when confirming the data.

4

#### Saving video in the device before playing

Tap "Download".

In a few moments, downloading of the "Download" item under "Local" will start.

| 2018-03-16 11:17:34 - 11:27:40<br>スケジュール録 00:10:00 20:MB |                                  |                            |
|----------------------------------------------------------|----------------------------------|----------------------------|
| ■ 00.10.00 S0 MB                                         | 録画                               | ••••• docomo 🗢 14:08 🛛 🕇 🔜 |
| フケジュール録画                                                 | オンライン                            | くパック ZZZZ-193899-FFFFB 編集  |
|                                                          | לאל                              | 録画 🧹 ダウンロード 🔵              |
| 2018-03-10 11:07:27 - 11:17:34                           | AAAA-426283-BWYMB (3)            | 2018-03-16 11:07:27        |
| 再生                                                       | カメラ<br>DDDD-162692-TMPSK (0)     | 33 МВ                      |
|                                                          | 本社カメラ<br>ZZZZ-193889-FFFFB (1) > | •                          |
| 9990-F                                                   | カメラ<br>AAAA-933139-JFLVU (0)     |                            |
| キャンセル                                                    | カメラ                              |                            |
| 2018-03-16 10:37:10 - 10:47:15                           | AAAA-941447-CPWTL (0)            |                            |
| スケジュール録 00:10:05 33 MB                                   | カメラ<br>ZZZZ-123137-FABCA (0)     |                            |
| 2018-03-16 10:27:03 - 10:37:10                           | カメラ<br>ZZZZ-192046-FAAAD (0) >   |                            |
| スケジュール録 00:10:07 33 MB                                   | カメラ<br>DDDD-189007-RN/YM (0)     |                            |
| 2018-03-16 10:16:57 - 10:27:03                           |                                  |                            |
| ■ スケジュール録 00:10:06 32 MB                                 |                                  |                            |
|                                                          |                                  |                            |

• When the downloaded data is tapped, the playback will start.

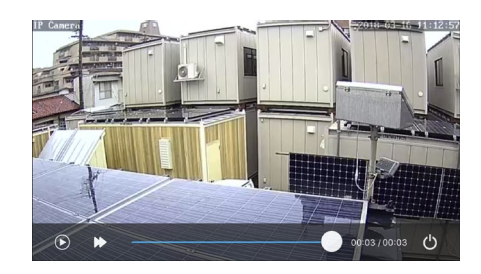

#### Moving downloaded and saved videos to the device

 The downloaded videos can only be played within the "CamHi" app. Use the following method to confirm the videos on an app other than "CamHi".

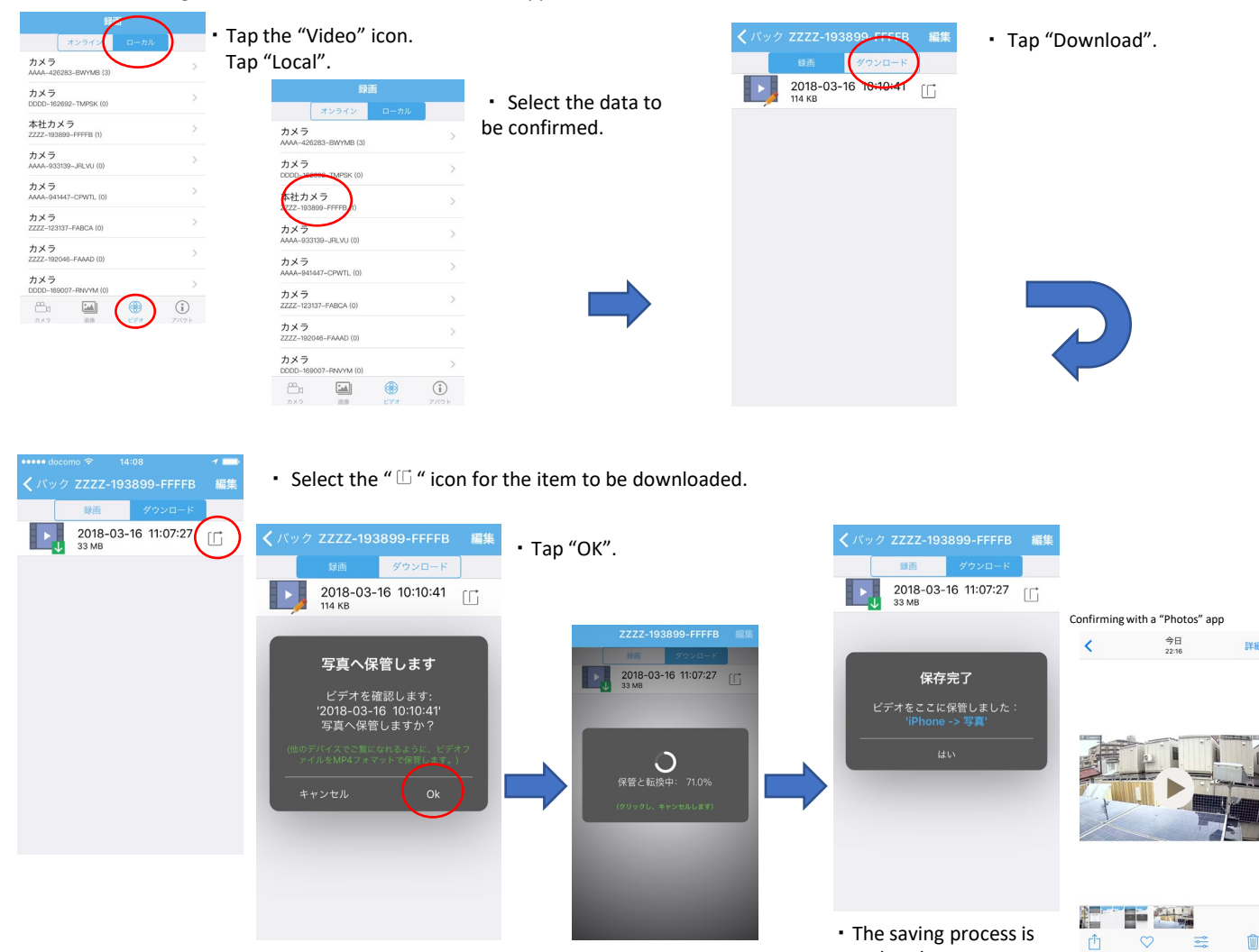

(8) Other functions

 $\boldsymbol{\cdot}\,$  Here explaining how to change password and how to delete SD card in G-cam.

### Changing the password

| ••••• docomo ♀<br>∠∠∠<br>♪<br>♪<br>ZZ                                                                                | 15:11<br>カメラ<br>222-2755036-CABCF<br>Iメラ<br>スワードが間違っています<br>222-193838-CBDBF | 1                         | <ul> <li>Tap the "Cam<br/>Tap the "</li></ul> | nera" icon.<br>' icon for the<br>to be change | item for wh<br>ed. | ich        |     |                                                                                         |
|----------------------------------------------------------------------------------------------------|------------------------------------------------------------------------------|---------------------------|-----------------------------------------------|-----------------------------------------------|--------------------|------------|-----|-----------------------------------------------------------------------------------------|
| л<br>ло<br>ло<br>ло                                                                                                  | I <b>メラ</b><br><b>スワードが間違っています</b><br>VAA-913214-PJNVU                       | ÷                         | ・・・・・ docomo 奈<br><b>く</b> パック カ;             | 15:11 ィー<br>メラ設定                              | • Tap tl           | ne "       | パスワ | ード変更 ".                                                                                 |
| <b>b</b><br><b>b</b><br><b>c</b><br><b>c</b><br><b>c</b><br><b>c</b><br><b>c</b><br><b>c</b><br><b>c</b><br><b>c</b> | メラ<br>ンライン<br>ZZ-264807-AFDFF                                                | ŝ                         | <b>無</b> 網                                    | RLAN実験用<br>A-933205-FGVDH                     | <b>く</b> パック       | パスワード変更    |     | • Input the current password in the field of " $  D \wedge T $                          |
| л<br>л<br>л<br>л                                                                                                    | メラ<br>ンライン<br>ZZ-264525-FAAAA                                                | \$                        | パスワード変更                                       | ) >                                           | 旧パスワ<br>ード         |            |     | スワート", the new password in the field of "新八<br>スワード", and the new password again in the |
|                                                                                                    | I <b>メラ</b><br>接続<br>ZZ-275884-DDEAA                                         | ŝ                         | 警報通知                                          | >                                             | 新パスワ<br>ード         |            |     | field of "パスワードを確認します。".                                                                |
|                                                                                                    | メラ<br>ンライン<br>ZZ-264568-ACFCD                                                | $\langle \hat{O} \rangle$ | 動体検知警報                                        | >                                             | パスワードを<br>確認します    |            |     | <ul> <li>After inputting the password, tap</li> </ul>                                   |
|                                                                                                    | 線LAN実験用<br>ンライン<br>MA-933205-FGVDH                                           | $( \diamond )$            | スケジュール録詞                                      | ع<br>ا                                        | ○ パスワ-             | -ド表示       |     | "Apply".                                                                                |
| ☐a [<br>⊅×Э                                                                                                    |                                                                              | ()<br>7/(2)               | Audio設定                                       | >                                             |                    | 適用         |     |                                                                                         |
|                                                                                                    |                                                                              |                           | ビデオ設定                                         | >                                             |                    | $\bigcirc$ |     | * Notice                                                                                |
|                                                                                                    |                                                                              |                           | WIFI設定                                        | >                                             |                    |            |     | <ul> <li>If the password has been changed, please</li> </ul>                            |
|                                                                                                    |                                                                              |                           |                                               |                                               |                    |            |     | return the password to the original<br>password when returning the D+CUBE unit.         |

completed.

Deleting data saved on the G-cam.

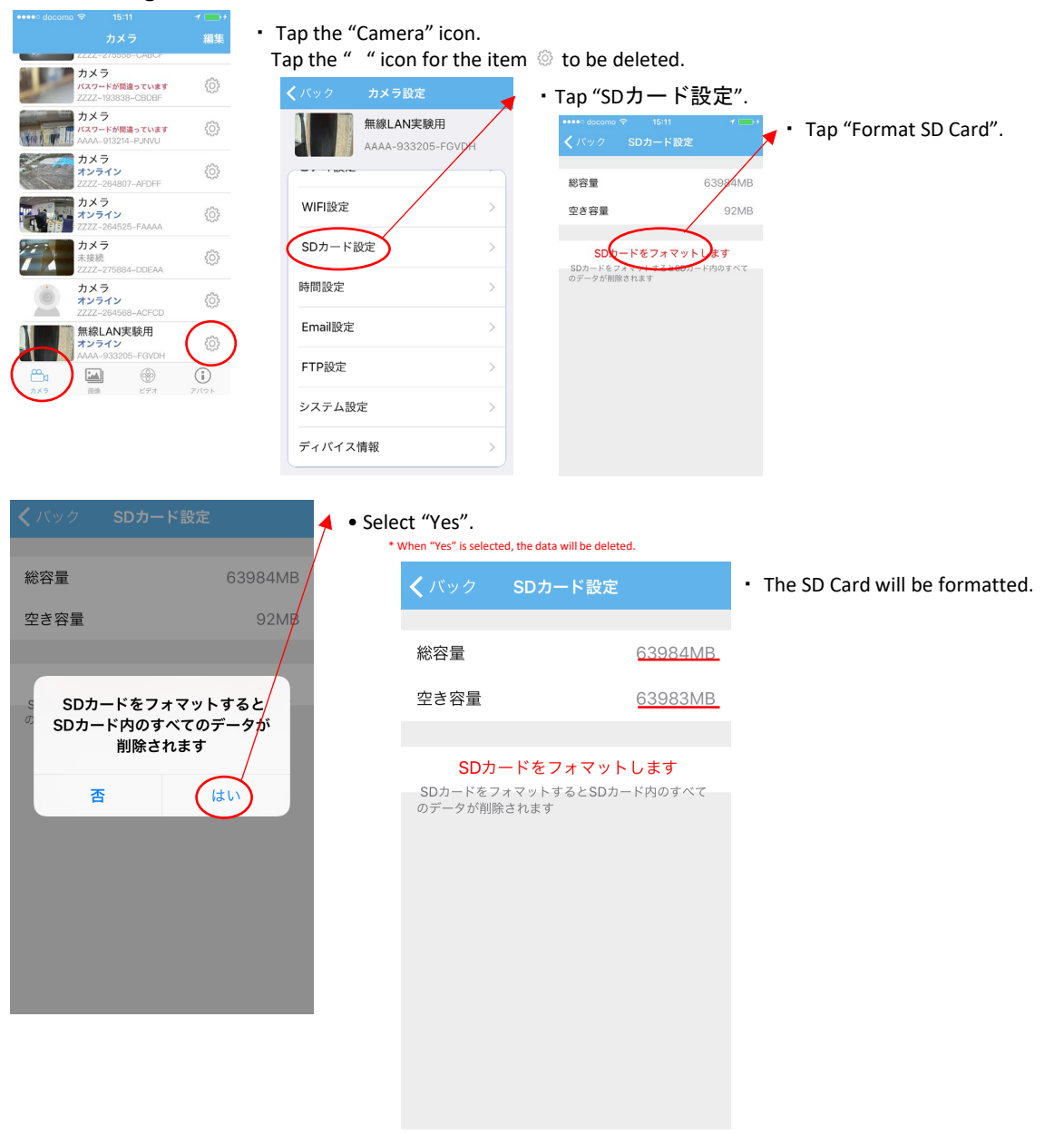

• The camera video appears blurry.

### (4)-1 Try the procedures below when the picture/video is blurry while zooming/focusing

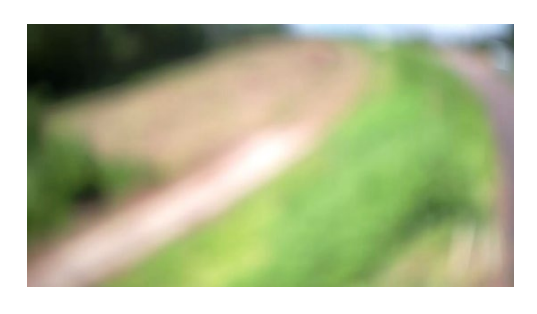

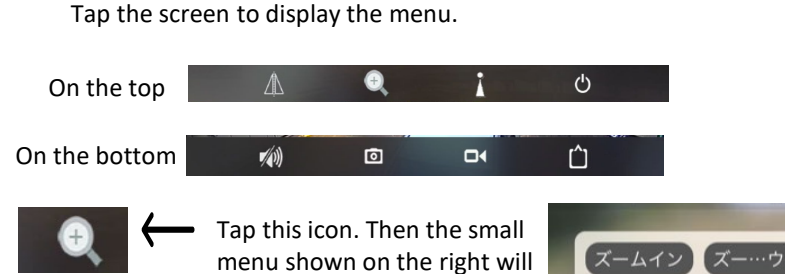

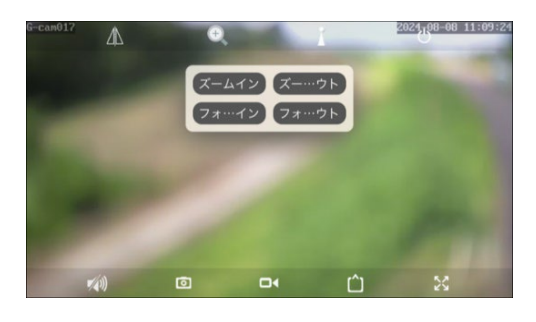

Adjust the focus by zooming (in/out) or focusing (in/out).

appear.

Adjust the focus by zooming or focusing

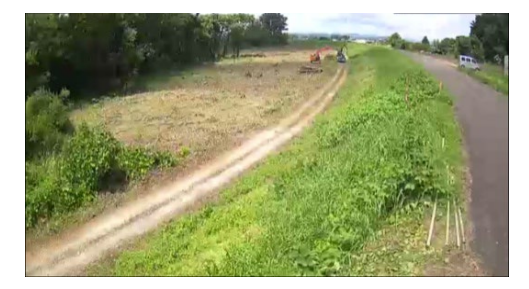

Once the focus is found, the adjustment is complete.

(フォ…ウト

フォーイン